## データベース活用法 分野別情報を探す

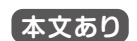

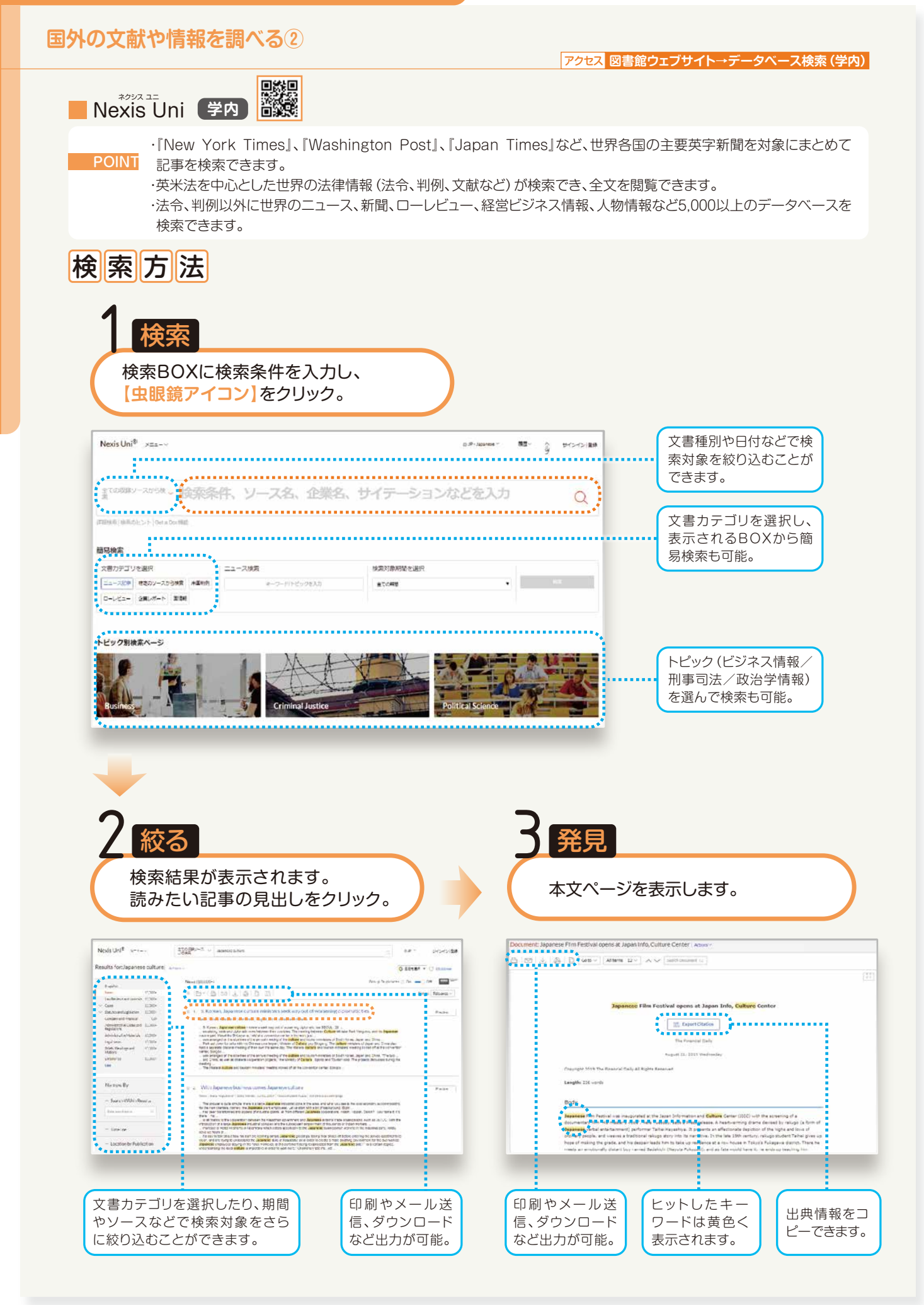